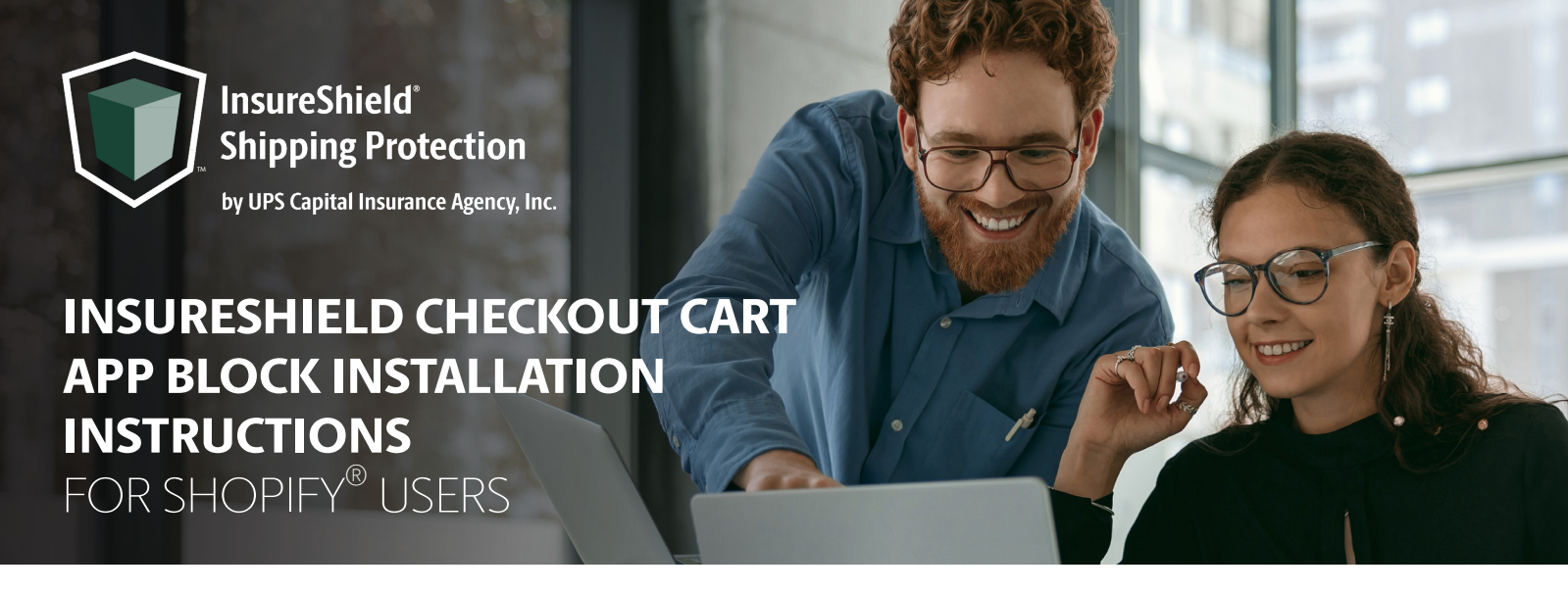

See steps below to install the InsureShield Checkout Cart Feature

- 1. Navigate to your **Online Store** and click on your **Themes** page
- 2. Click *Add* on your desired theme to add it to the Theme library
- 3. On your chosen theme, click the *Customize* button

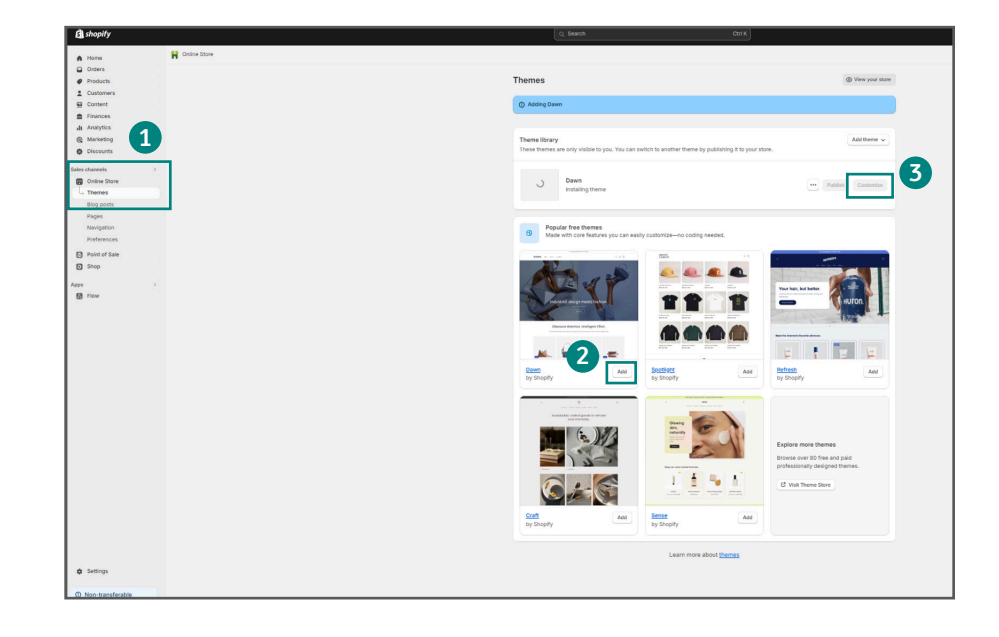

- 4. Click the **Catalog** page at the top of your store
- 5. Select a product and **Add** it to your cart
- 6. Click on the cart icon to view your cart page

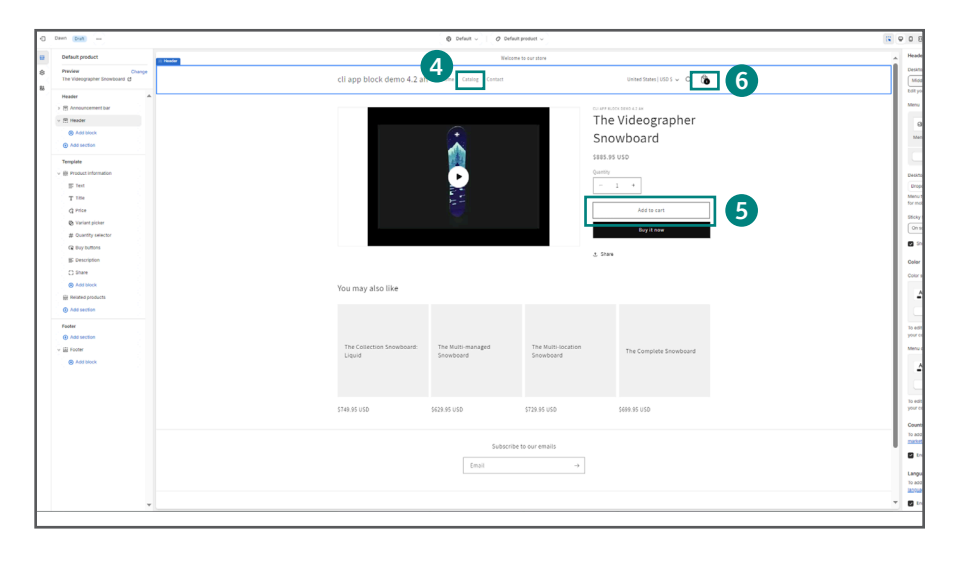

## Checkout Cart App Block Instructions, continued

- Click Add block within your Subtotal section. Search InsureShield within the Apps section and select your preferred version
- 8. Move the app block above the Subtotal price
- 9. Click Save and then Publish
- 10. Navigate to the *Apps Page* & click the *InsureShield*<sup>®</sup> *App*
- 11. On the yellow modal in the middle of your My Account Page, click the **checkbox** to confirm that you added the InsureShield protection App Block & click **Submit** 
  - After you have pressed Submit, you will receive a message stating whether the code has been properly installed.
- 12. Navigate back to the **Themes page** of your Shopify store and click **View your store**
- 13. Add an item to your cart and view your checkout cart. You will see the InsureShield consumer display above your checkout button.

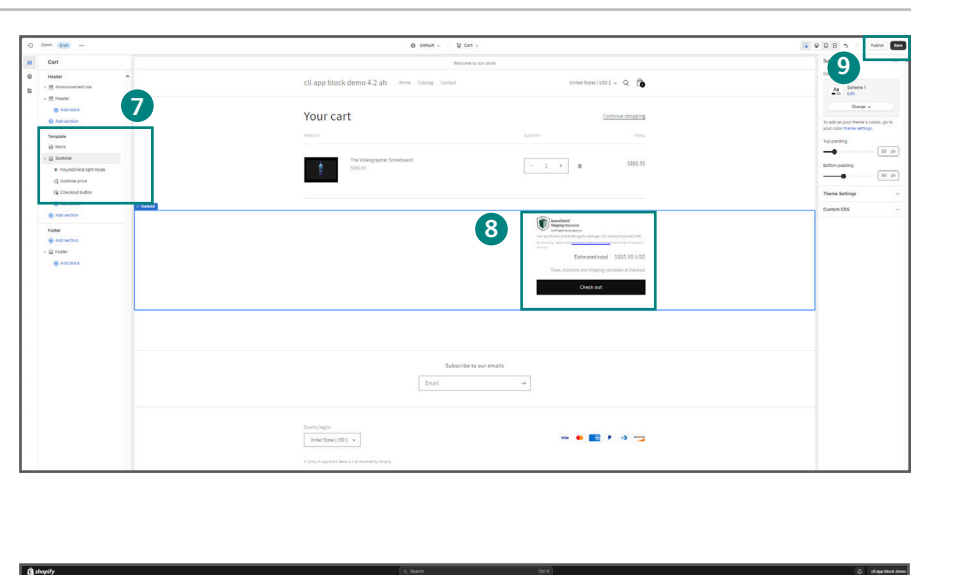

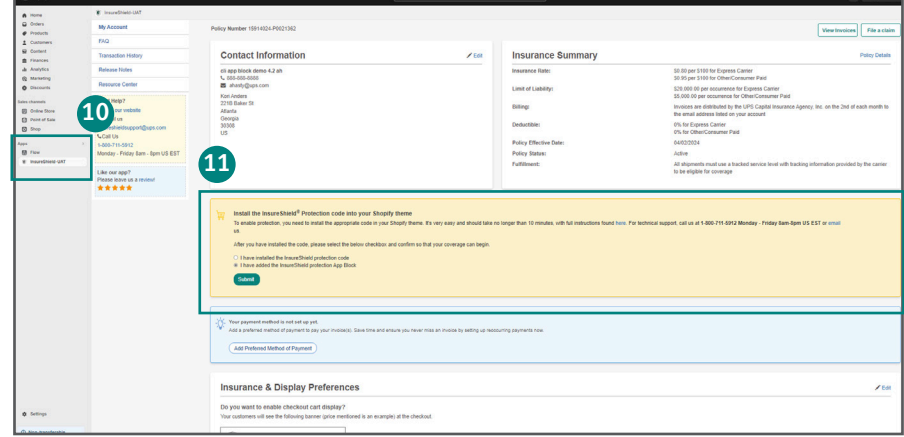

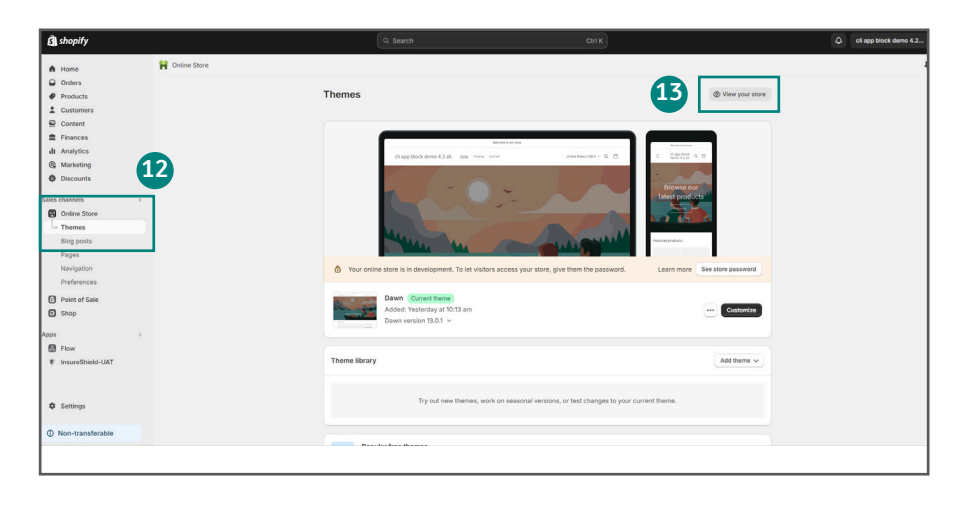

## **Document Key**

Font in **this color** is the important application that you need to add to your check-out cart.

## **Contact Us**

If you have any further questions, please contact a UPS Capital<sup>®</sup> representative at **800-711-5912** or via email at **insureshieldsupport@ups.com**.

© 2024 United Parcel Service of America, Inc, UPS, UPS Capital, InsureShield, the UPS brandmark, and the color brown are trademarks of United Parcel Service of America, Inc. All rights reserved. 05/24